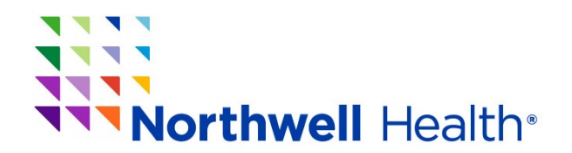

## How to Download Your CME Transcript

STEP 1: Click link below to download your CME transcript.

https://cmetracker.net/NORTHWELL/Publisher?page=pubOpen#/transcript

## \*Your screen will look like this:

| ← → C ☆ Secure   https://cmetracker.net/NORTHW     | /ELL/Publisher?page=pubOpen#/transcript                                                                    | 🛧 🗵 🖬 🔍 🗄         |
|----------------------------------------------------|----------------------------------------------------------------------------------------------------|-------------------|
| 🔛 Apps ★ Bookmarks [1] NSLUCMESE2 CMET 🔥 Accredite | tion Counci 🐞 The Alliance Learnini: 🗋 CME FTP Server 🥜 eeds - Home Menu 📙 Imported 🚦 Consultants for Cont | » Other bookmarks |
|                                                    |                                                                                                    | ◆) Sign In 🍝      |
| Northwell<br>Health                                |                                                                                                    |                   |
| About Us                                           | Transcript                                                                                                 |                   |
| Featured Activities                                | Generate Transcript                                                                                        |                   |
| Live Activities                                    | You must Sign In before generating your Credit<br>Transcript                                               |                   |
| RSS/Grand Rounds                                   |                                                                                                    |                   |
| Online Activities                                  |                                                                                                    |                   |
| CME Transcript                                     |                                                                                                    |                   |
|                                                    |                                                                                                    |                   |
|                                                    |                                                                                                    |                   |
|                                                    |                                                                                                    |                   |

## STEP 2: Click on *"Sign In"* in the upper right hand corner.

| Northwell<br>Health |                                                              |  |
|---------------------|--------------------------------------------------------------|--|
| About Us            | Transcript                                                   |  |
| Featured Activities | Generate Transcript                                          |  |
| Live Activities     | You must Sign In before generating your Credit<br>Transcript |  |
| RSS/Grand Rounds    |                                                              |  |
| Online Activities   |                                                              |  |
| CME Transcript      |                                                              |  |

<u>If you do not have a password</u> enter your email and click **Create Account** (It will ask you for your last name and phone number first to make sure you don't have an account). Follow the steps to create a new profile.

<u>If you forgot your password</u> click Forgot Password. You will then be emailed an "email code". Submit code as seen below. You will then be able to reset your password.

| Northwell<br>Health | 1        | Email code                                                                                                    |  |
|---------------------|----------|----------------------------------------------------------------------------------------------------|--|
| About Us            |          | Your email address has been recognized in the system, and                                                                                                 |  |
| Featured Activities | Generati | a enair code nas been sent o your enair, n you or not<br>receive notification, please check your junk/spam mail folder.<br>Please enter email code below. |  |
| Live Activities     | You m    | Email Code                                                                                                    |  |
| RSS/Grand Rounds    | Transc   | 18750421                                                                                                    |  |
| Online Activities   |          | Re-Enter Email Code                                                                                                    |  |
| CNE Transcript      |          | 18750421                                                                                                    |  |

**Note:** Please be consistent and use only one email (one profile) when signing up for Conferences and Regularly Scheduled Series (RSS). This will ensure that your transcript is correct and that you won't have duplicate profiles in our database.

STEP 3: Once logged in, enter date range for transcript you are requesting

| Northwell<br>Health               |                                  |  |
|-----------------------------------|----------------------------------|--|
| About Us                          | Transcript                       |  |
| Featured Activities               | Generate Transcript              |  |
| Live Activities                   | Please Enter a date range below: |  |
| RSS/Grand Rounds                  | Begin Date                       |  |
| Online Activities                 | End Date                         |  |
| Registration History              | Submit                           |  |
| Evaluate Course/Print Certificate |                                  |  |
| Credit History & Past Certificate |                                  |  |
| Activity Check In                 |                                  |  |
| My Profile                        |                                  |  |